# Purchasing extended warranty service guidance

## 1. register and login

## a) Registration

Click on the [register]

| Use                      | r Login                      |                    |
|--------------------------|------------------------------|--------------------|
| Email Login              | Phone NO.                    | Logi               |
| Mailbox                  |                              |                    |
| Verification Code        |                              |                    |
|                          |                              | Password Login     |
| I Have Read And Agree 《U | ser Service Agree<br>Policy》 | ment》 And 《Privacy |
|                          |                              |                    |
|                          |                              | an Name            |

After completing the info, click on [register] to finish the registration and login the account.

| Email Registra             | Phone Number R                              |
|----------------------------|---------------------------------------------|
| Surname                    | Name                                        |
| Country                    |                                             |
| Mailbox                    |                                             |
| Verification Code          |                                             |
| Password                   | Ø                                           |
| Confirm Password           | Ø                                           |
| I Have Read And Agree 《Use | r Service Agreement》 And 《Privac<br>Policy》 |

# b) Login

#### 2.1 verification code login

Input your email and click on the [get verification code]

|           | Use               | r Login                       |                                  |
|-----------|-------------------|-------------------------------|----------------------------------|
|           | Email Login       | Phone NO. L                   | ogi                              |
| Mailbox   |                   |                               |                                  |
| Verificat | ion Code          |                               | in Verificatio                   |
| Have      | Read And Agree 《U | ser Service Agreem<br>Policy》 | Password Log<br>nent》 And 《Priva |
| Thave     |                   |                               |                                  |
| _ I Have  |                   |                               |                                  |

Check the verification code in your mailbox.

| Servi                                                   | ce_sofarsolar                                                                                       |                                 |                                                                                                    |                     |          |        | 查看相关会话                 | <b>— — — — — — — — — —</b> |
|---------------------------------------------------------|----------------------------------------------------------------------------------------------------|---------------------------------|----------------------------------------------------------------------------------------------------|---------------------|----------|--------|------------------------|----------------------------|
| 收件人:                                                    |                                                                                                    |                                 |                                                                                                    |                     |          |        |                        |                            |
| Self Service                                            | Center Authenticati                                                                                 | on                              |                                                                                                    |                     |          |        |                        |                            |
|                                                         |                                                                                                    | *                               |                                                                                                    | -                   | V        |        |                        |                            |
|                                                         |                                                                                                    |                                 |                                                                                                    |                     |          |        |                        |                            |
| Thank yo                                                | ou for registering with t                                                                           | he self-s                       | service                                                                                                    | center!             |          |        |                        |                            |
| Thank yo                                                | ou for registering with t                                                                           | he self-s                       | service                                                                                                    | center!             |          |        |                        |                            |
| Thank yo<br>To ensure                                   | u for registering with t<br>e a valid registration, w                                               | he self-s<br>re need            | service of the service of the servic | center!<br>y your i | dentity. | Please | enter the following co | de at the                  |
| Thank yo<br>To ensure<br>registration pa                | ou for registering with t<br>e a valid registration, w<br>age verification code se                  | he self-s<br>re need<br>ection. | service (                                                                                                    | center!<br>y your i | dentity. | Please | enter the following co | de at the                  |
| Thank yo<br>To ensure<br>registration pa<br>Verificatio | ou for registering with t<br>e a valid registration, w<br>age verification code se<br>on Code: 7930 | he self-s<br>re need<br>ection. | service (                                                                                                    | center!<br>y your i | dentity. | Please | enter the following co | de at the                  |

Input the verification code and click on the login.

| Email Login Phone NO. Logi                                |                |
|-----------------------------------------------------------|----------------|
| c.com.cn                                                  |                |
| 7930                                                      | 7s             |
| ł                                                         | Password Login |
| I Have Read And Agree 《User Service Agreement》<br>Policy》 | And 《Privacy   |
| Sign In                                                   | 3              |

After login, you are able to check the self- service center.

| Self Service Center |                               |                                |                                                   | 🚨 🗂 🌐 English 🔻 |
|---------------------|-------------------------------|--------------------------------|---------------------------------------------------|-----------------|
|                     |                               | Self Serv                      | ice Center                                        |                 |
|                     | Durchase Extended<br>Warranty | Check your warranty            |                                                   |                 |
|                     |                               | he equipment serial number has | been filled in the product information. Read more | ×               |

## 2.2 Password login

Select [password login]

|                   | User Logir                                     | 1                 |
|-------------------|------------------------------------------------|-------------------|
| Email             | l Login Phone NC                               | ). Logi           |
| Mailbox           |                                                |                   |
| Verification Code |                                                | in Verification t |
| I Have Read And A | Agree 《User Service Agre<br>Policy》<br>Sign In | Password Login    |
| Deathl            | Have An Account Yet?Regi                       | ster Now          |

Input the email address and password to login.

| Email Login                 | Phone NO. Logi                                |
|-----------------------------|-----------------------------------------------|
| .com.cn                     |                                               |
|                             | ø                                             |
| Forget Password             | Verification Code Login                       |
| ☑ I Have Read And Agree 《Us | er Service Agreement》 And 《Privacy<br>Policy》 |
|                             | Sign In                                       |

After login, you are able to check the self- service center.

| Self Service Center |                               | Self Serv                      | ice Center                                        |   |
|---------------------|-------------------------------|--------------------------------|---------------------------------------------------|---|
|                     | Durchase Extended<br>Warranty | Check your warranty            |                                                   |   |
|                     | Please check if               | the equipment serial number ha | been filled in the product information. Read more | × |

2. Purchasing extended warranty

## 1、 Quick purchasing

#### 1. Confirm order

#### Select county and currency

| 1.Please select a country |                    |   |
|---------------------------|--------------------|---|
| Country *                 | Payment Currency * |   |
| China                     | © CNY              | * |

#### Input the information of purchasing personnel

| bayer *                          | Duty paragraph |
|----------------------------------|----------------|
| test                             | Please enter   |
|                                  |                |
| Equipment Installation address * |                |

#### Select quick purchasing

| 3.Confirm purcha | e of extended warranty |
|------------------|------------------------|
| Regular Order    | O Batch import         |

Input the SN of your product, the product model and warranty period will be displayed automatically. Then select the extended warranty service for purchasing.

| Product1                   |                                              |
|----------------------------|----------------------------------------------|
| Product SN *               |                                              |
| SS* 267                    |                                              |
| Product Model 🖷            | Warranty start date. 🖷                       |
| 15-24KTL-G3                | 2022-03-15                                   |
| Warranty expiration date 🔒 | Purchase of extended warranty service. *     |
| 2027-03-15                 | Please select the extended warranty service. |
| Price (currence)           |                                              |

The price will be calculated automatically, then click on the [confirm order]

| Product1                                              |                                            |           |
|-------------------------------------------------------|--------------------------------------------|-----------|
| Product SN *                                          |                                            |           |
| SS 67                                                 |                                            |           |
| Product Model 🖷                                       | Warranty start date. 🖷                     |           |
| 15-24KTL-G3                                           | 2022-03-15                                 |           |
| Warranty expiration date 🖷                            | Purchase of extended warranty service. $*$ |           |
| 2027-03-15                                            | Warranty extended to 15 years              |           |
| Price (currency) 🖷                                    |                                            |           |
| AU\$ 611.8805                                         |                                            |           |
| After the successful extension, the total warranty pe | riod will be 15 years.                     | View more |
|                                                       |                                            |           |
| Staging                                               | Confirm Order                              |           |

#### 2. Submit the order

Check and confirm the information, then click on the [Submit order] button.

|                   |              | Country 🔒           |                | Telephone                   |                      |
|-------------------|--------------|---------------------|----------------|-----------------------------|----------------------|
| 杨先生               |              | China               |                | 13621050000                 |                      |
| dailbox           |              |                     |                |                             |                      |
| tenyang@rektec.co | m.cn         |                     |                |                             |                      |
| bayer 🖷           |              | Duty paragraph 🖷    |                | Equipment installation addr | ess 🖷                |
| test              |              | Not filled in       |                | test                        |                      |
| Basic informatio  | on           |                     |                |                             |                      |
| Order number 角    |              | Order Date 🖷        |                |                             |                      |
| WE202306210003    |              | 2023-06-21 09:50:27 |                |                             |                      |
| Currency 🖷        |              | Remark              |                |                             |                      |
|                   |              | Please enter        |                |                             |                      |
| Order Details     |              |                     |                |                             |                      |
| Product SN        | Product Name | Quantity            | Standard Price | Unit Price                  | Settlement<br>Amount |
|                   |              | 1                   | ¥100.0000      | ¥100.00                     | ¥100.00              |
|                   |              |                     |                | Total Amount:               | ¥100.00              |
|                   |              |                     |                |                             | 100                  |

#### 3. Checking order

After submission, the webpage will indicate "Order are submitted, please wait for the approval result!"

| Initiate Request A Order audit                                                                          | G Order payment O Purchase successful                                                   |
|----------------------------------------------------------------------------------------------------|-----------------------------------------------------------------------------------------|
|                                                                                                    | $\overline{\mathcal{O}}$                                                                |
| The order has been submitted successfully.                                                              | . Please wait patiently for the audit results!                                          |
| Please pay attention to the pron<br>After the order is audited and p<br>you can directly pay the amount | npt information (email or SMS).<br>assed, you will be notified, and<br>t in [My Order]. |
| View order                                                                                              | Return to homepage                                                                      |
|                                                                                                    |                                                                                         |
|                                                                                                    |                                                                                         |

Clicking on the [View orders], you are able to check the order that you just placed.

|                 | > | E oraci actany        |                   |                         |                    |                              | Cunc                                                       |                                             |
|-----------------|---|-----------------------|-------------------|-------------------------|--------------------|------------------------------|------------------------------------------------------------|---------------------------------------------|
| Contact Address | > | Purchaser inform      | mation.           |                         |                    |                              |                                                            |                                             |
| My orders.      | > | Contact person.:杨     | 先生                | Contact phone. : 1      |                    | Contac                       | t email. :n                                                | 1.0                                         |
|                 |   | Country : China       |                   |                         |                    |                              |                                                            |                                             |
|                 |   | payer : test          |                   | Duty paragraph :        |                    | Equipm<br>installa<br>:      | ient test<br>tion address                                  |                                             |
|                 |   | Basic informatio      | n.                |                         |                    |                              |                                                            |                                             |
|                 |   | Order number. : WE2   | 02306210003       | Order status :          |                    |                              |                                                            |                                             |
|                 |   | Submission time. : 20 | 023-06-21 09:51:2 | Creation date. : 2023-0 | 06-21 09:50:27     | Audit ti                     | ime.:                                                      |                                             |
|                 |   | Remarks :             |                   |                         |                    |                              |                                                            |                                             |
|                 |   |                       |                   |                         |                    |                              |                                                            |                                             |
|                 |   | Order details.        |                   |                         |                    |                              |                                                            |                                             |
|                 |   | Order details.        | Related Equip     | ment                    | Quanti             | Standard                     | Settlement                                                 | Settlement                                  |
|                 |   | Order details.        | Related Equip     | ment                    | Quanti<br>ty.      | Standard<br>Price            | Settlement<br>unit price.                                  | Settlement<br>amount.                       |
|                 |   | Order details.        | Related Equip     | nent                    | Quanti<br>ty.<br>1 | Standard<br>Price<br>¥100.00 | Settlement<br>unit price.<br>¥100.00                       | Settlement<br>amount.<br>¥100.00            |
|                 |   | Order details.        | Related Equip     | ment                    | Quanti<br>ty.<br>1 | Standard<br>Price<br>¥100.00 | Settlement<br>unit price.<br>¥100.00<br>tal order amount.: | Settlement<br>amount.<br>¥100.00<br>¥100.00 |
|                 |   | Order details.        | Related Equip     | nent                    | Quanti<br>ty.<br>1 | Standard<br>Price<br>¥100.00 | Settlement<br>unit price.<br>¥100.00<br>tal order amount.: | Settle<br>am<br>¥1                          |

#### 4. Order payment

When system administrator approves on this order, the system will send the email notification to you automatically.

| <b>订单审核通过 ☆</b><br>发件人: <b>service_sofarsolar</b> <service@sofarsolar.com> III</service@sofarsolar.com>                                                                                                    |                             |
|----------------------------------------------------------------------------------------------------|-----------------------------|
| 时 间: 2023年6月21日 (星期三) 下午1:40<br>收件人: @qq.com>                                                                                                    | 纯文本   ♂□ ඛ 🖶 🎽              |
| <b>边</b> 邮件可翻译为中文 立即翻译                                                                                                    | ×                           |
| 您好,您提交的订单WE202306210001已经审核通过,请点击链接: <u>https://apeu1-</u><br>ws.fscloud.com.cn/t/sofarsolareutest/wss/index.html#/orderpayment/6d0300dd-f9b2-855e-0000-069405a857ad, 5<br>Hello. the order WE202306210001 you submitted has been approved. Please click on the link: https://apeu1- | 记成订单的支付!                    |
| ws.fscloud.com.cn/t/sofarsolareutest/wss/index.html#/orderpayment/6d0300dd-f9b2-855e-0000-069405a857ad to<br>order!                                                                                                    | complete the payment of the |
| 快捷回复给: service_sofarsolar                                                                                                    |                             |

Click on the link URL to jump to the payment pages.

| □ Initiate Request                                         | r payment O Purchase successful |
|------------------------------------------------------------|---------------------------------|
| G Order payment                                            | Return                          |
| Order information                                          | View details >                  |
| Order number: WE202306210003<br>Amount to be paid: ¥100.00 |                                 |
| Please select payment method                               |                                 |
| stripe Stripe payment                                      |                                 |

#### Select [stripe payment]

| SUPARSOLAR ENERGY SINGAPORE PT TEST MODE | Pay with card     |     |          |  |  |
|------------------------------------------|-------------------|-----|----------|--|--|
| Web端订单                                   | Email             |     |          |  |  |
| CN¥100.00                                | Card information  |     |          |  |  |
|                                          |                   |     |          |  |  |
|                                          | MM / YY           | CVC | <b>_</b> |  |  |
|                                          | Name on card      |     |          |  |  |
|                                          | Country or region |     |          |  |  |
|                                          | China             |     | ~        |  |  |
|                                          |                   |     |          |  |  |
|                                          |                   | Pay |          |  |  |

#### Input the bank account info

| ■ SOFARSOLAR ENERGY SINGAPORE PT TEST MODE<br>Web端订单<br>CN¥100.00 | Pay with card<br>Email<br>Card information |      |
|-------------------------------------------------------------------|--------------------------------------------|------|
| WED230210003                                                      | 12                                         | VISA |
|                                                                   | 12 / 25 123                                | ©    |
|                                                                   | Name on card                               |      |
|                                                                   | Country or region                          |      |
|                                                                   | China                                      | ~    |
|                                                                   | Pay                                        | â    |

After transaction done, the webpage will be redirected to the service center and indicating "payment successful"

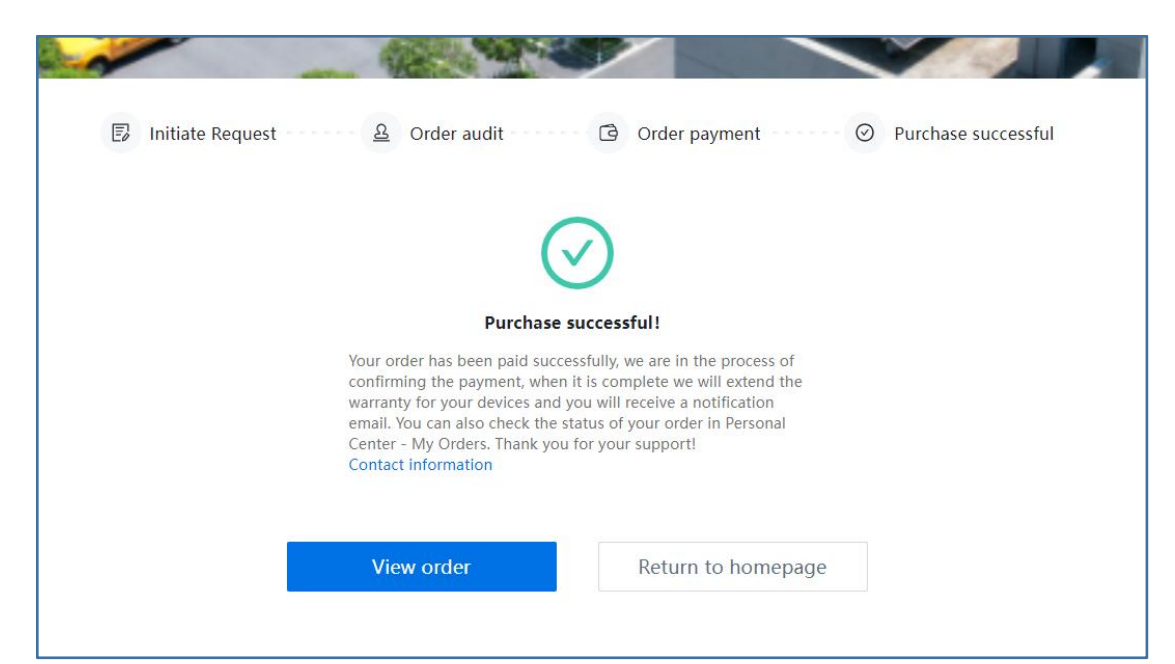

After the system processing the payment, an notification email will be sent automatically.

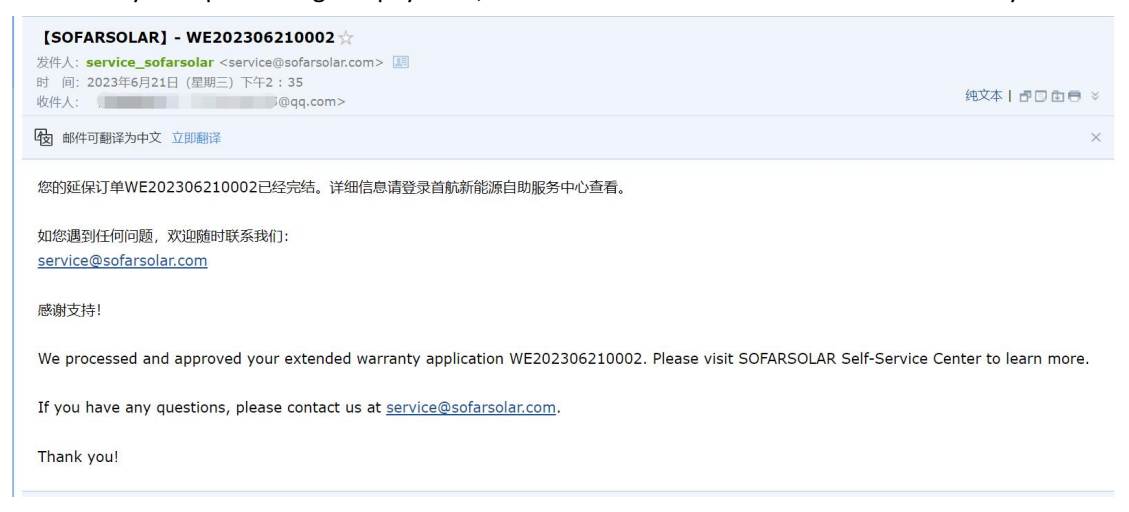

#### 5. Extended warranty certification and invoice download

Click on the [invoice download] to download the invoice of extended warranty purchasing. Click on the [download] on extended warranty certification to download the certification. (The [Download] button will appear after the successful extension.)

| Personal Information | > | 🖺 Order details       |                     |                     |                   | Proform                   | na invoice downl      | oad Return      |
|----------------------|---|-----------------------|---------------------|---------------------|-------------------|---------------------------|-----------------------|-----------------|
| Contact Address      | > | Purchaser inform      | nation.             |                     |                   |                           |                       |                 |
| My orders.           | > | Contact person.:杨护    | E生 (                | Contact phone. : 1  | 3621050000        | Contac                    | t email. : tenyar     | ng@rektec.com.c |
|                      |   | Country : China       | F                   | utu paragraph -     |                   | Equina                    | cont 1                |                 |
|                      |   | payer. I              | L                   | outy paragraph      |                   | installa<br>:             | ition address         |                 |
|                      |   | Basic informatio      | n.                  |                     |                   |                           |                       |                 |
|                      |   | Order number. : WE2   | 02306190002         | Order status : 已完   | .6Ċ               |                           |                       |                 |
|                      |   | Submission time. : 20 | 023-06-19 05:13:5 C | Creation date. : 20 | 23-06-19 05:13    | 3:53 Audit t              | ime.: 2023-06-        | 19 05:14:17     |
|                      |   | Demoster              |                     |                     |                   |                           |                       |                 |
|                      |   | Remarks :             |                     |                     |                   |                           |                       |                 |
|                      |   | Order details.        |                     |                     |                   |                           |                       |                 |
|                      |   | Product name.         | Related Equipmer    | Quanti<br>ty.       | Standard<br>Price | Settlement<br>unit price. | Settlement<br>amount. | CERTIFICAT      |
|                      |   | 延保服务                  | 2306190001          | 1                   | ¥10.00            | ¥0.01                     | ¥0.01                 | Download        |
|                      |   |                       |                     |                     |                   | То                        | tal order amoun       | t.: ¥10.00      |
|                      |   |                       |                     |                     |                   | Tra                       | insaction amoun       | t.: ¥0.01       |
|                      |   |                       |                     |                     |                   |                           |                       |                 |

## 3. Warranty check

## 1. Manually Check

Input the SN to check product warranty period

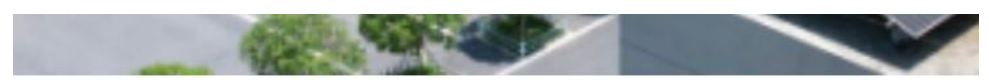

# Check your warranty

|                              | IMPORT | + Add SN |
|------------------------------|--------|----------|
|                              |        |          |
|                              |        |          |
|                              |        |          |
| 1220 million (NV / NV - 1776 |        |          |
|                              |        |          |

## Check your warranty

|        | BTS 5K-          | BDU                  |
|--------|------------------|----------------------|
| $\cup$ | Serial Num       | ber:2306190001       |
|        | State:Valid      |                      |
|        |                  |                      |
|        | Equipment wa     | rranty information   |
| 生效中    | Warranty Start:2 | 2023-05-31           |
|        | Warranty Expira  | tion:2026-05-31      |
|        | Warranty Period  | : 1                  |
|        | Download the     | warranty certificate |
|        |                  |                      |
|        |                  |                      |
|        |                  |                      |

You can also download the certification by clicking on the [download warranty certification]

#### 2. Batch check

Clicking on the [Batch import button]

|                    | 质保期查询          |
|--------------------|----------------|
| 产品1序列号<br>请输入产品SN码 | 批量导入 + 添加产品序列号 |
|                    | 立即查询           |

Download the template

| Upload Import File  选择文                                     | <b>#</b> 未选择任何文件                               |
|-------------------------------------------------------------|------------------------------------------------|
| tip: please use the downloade<br>he template header at will | d template to import data, and do not modify t |

Input the SNs in the template file

|    | A          | В | С | D | E |
|----|------------|---|---|---|---|
| 1  | Sn         |   |   |   |   |
| 2  | 2306190001 |   |   |   |   |
| 3  | 2306160003 |   |   |   |   |
| 4  |            |   |   |   | 1 |
| 5  |            |   |   |   |   |
| 6  |            |   |   |   |   |
| 7  |            |   |   |   |   |
| 8  |            |   |   |   |   |
| 9  |            |   |   |   |   |
| 10 |            |   |   |   |   |
| 11 |            |   |   |   |   |
| 12 |            |   |   |   |   |
| 13 |            |   |   |   |   |
| 14 |            |   |   |   |   |
| 15 |            |   |   |   |   |
| 16 |            |   |   |   |   |
| 17 |            |   |   |   |   |

Select and upload the template, and click on the [IMPORT] button.

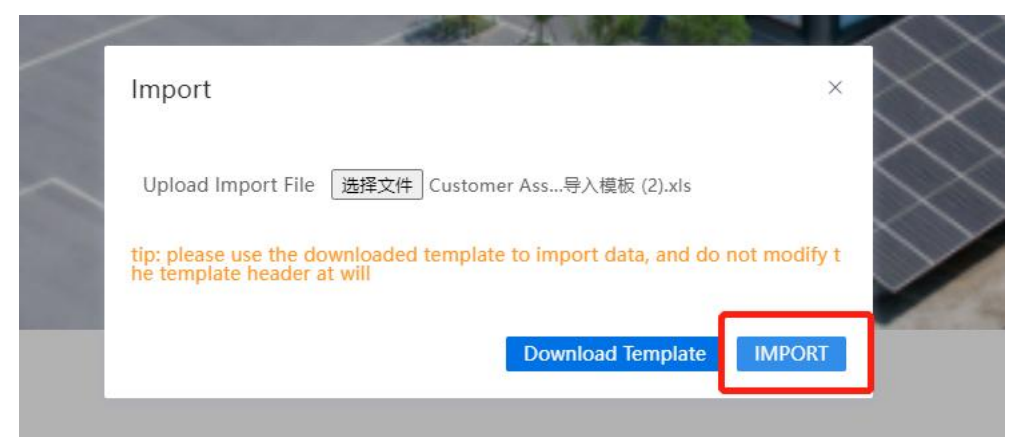

## Check your warranty

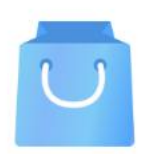

#### BTS 5K-BDU

Serial Number:2306190001 State:Valid

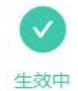

Equipment warranty information Warranty Start:2023-05-31 Warranty Expiration:2026-05-31 Warranty Period: 1

Download the warranty certificate

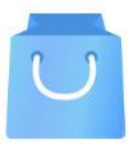

#### 1-3KTL

Serial Number:2306160003 State:Valid

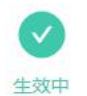

Equipment warranty information Warranty Start:2022-05-31

Warranty Expiration:2032-05-31 Warranty Period: 2

You can also download the certification by clicking on the [download warranty certification]